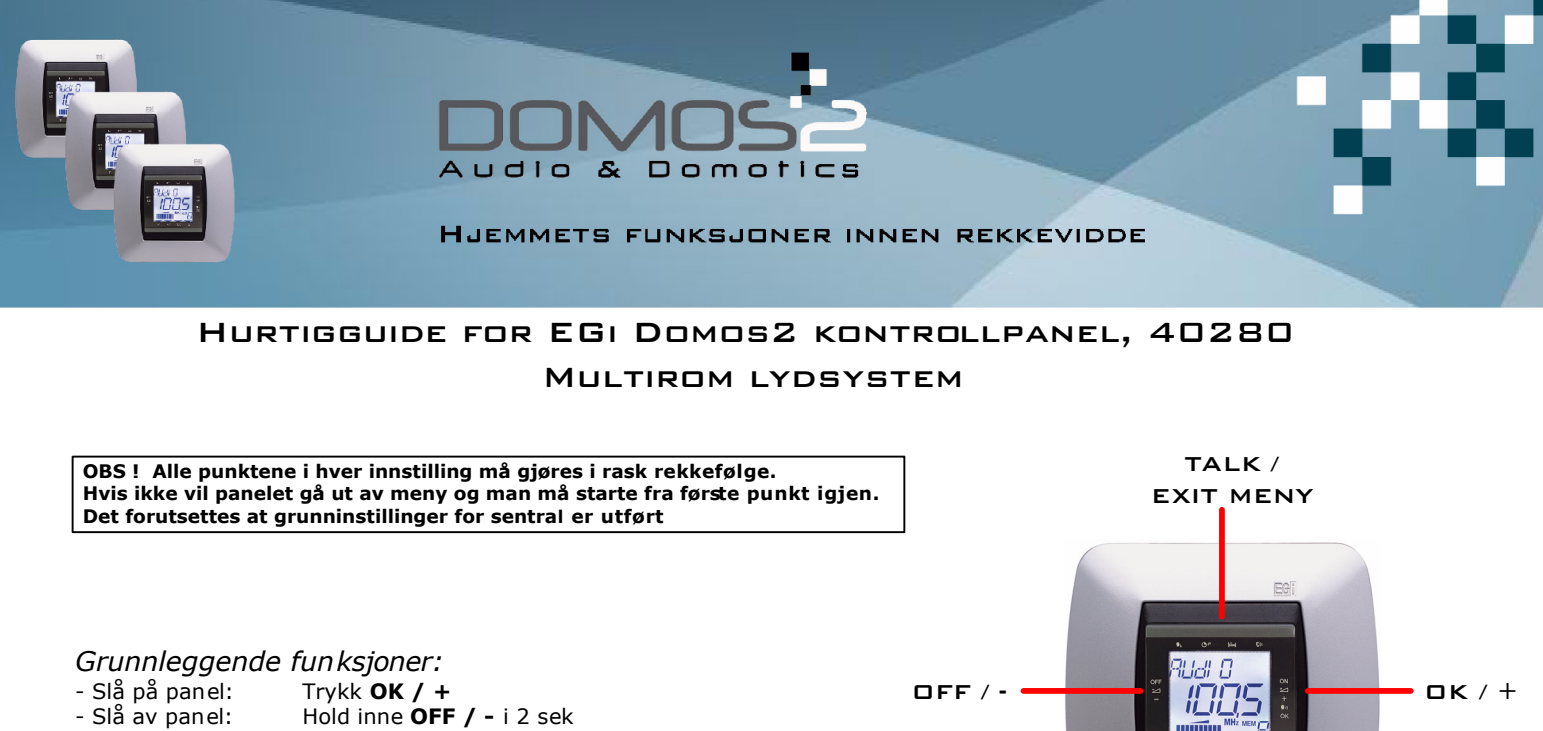

- Volum opp: Trykk, eller hold inne **OK / +**
- Volum ned: Trykk på **OFF / -**
- OBS ! Holdes OFF / inne for å få volum ned, vil panelet slå seg av.

### Søke og lagre radio stasjoner:

- Trykk MENY til display viser AUDIO og trykk OK / +
- Trykk OK / + til display viser PROG L
- Trykk MENY til display viser SEARCH
- Hold **OK / +** inne i 2 sek. Radioen søker til første tilgjengelige stasjon
- (Repeter dette punktet hvis dette ikke er ønsket stasjon)
- For å lagre stasjon, trykk **MENY** til display viser **SAVE**
- Trykk OK / + eller OFF / til ønsket kanalnummer (1-9), blinker i display
- Hold OK / + inne til display viser SAVEd. Trykk EXIT MENY
- Gjenta fra første punkt for å stille inn flere radiokanaler

## Lytte på radio:

- Trykk MENY til display viser AUDIO og trykk OK / +
- Trykk OK / + til display viser PROG L

### Valg av forhåndsinnstilt radiokanal:

- Trykk MENY til display viser AUDIO og trykk OK / +
- Trykk MENY til display viser PRESEt 1..9
- Trykk OK / + til du får ønsket stasjon 1..9
- (Det forutsettes at kanalene er lagret på forhånd)

#### Valg av lydkilde:

- Trykk MENY til display viser AUDIO og trykk OK / +
- Velg med OK / + for å velge PROG L , PROG 1\*, PROG 2\* eller PROG 3\*
- **PROG L** = Radio. **PROG 1\* - PROG 3\*** = Audiokanal 1-3
- \* Krever ekstern audiokilde f.eks. CD/MP3/PC m.m. Tilkobles med panel 40070, 40140, 40200 eller via phonoplugger på sentralenhet (40020-40060)

## Bruk av calling:

- Trykk MENY til display viser INTCOM og trykk OK / +
- Trykk **OK / +** til ønsket sonenummer vises i display
- (Hvis det ønskes å gi beskjed til alle soner/rom velges sone **0** GENERAL)
- Trykk TALK/EXIT MENY knappen og hold den inne. Display viser tALKING og man kan snakke
- til den angitte sonen, eller alle soner **0** (GENERAL)

For andre innstillinger henvises det til komplett brukermanual som kan lastes ned på våre nettsider, <u>www.egiaudio.no</u> Denne manualen er kun tilgjengelig på Engelsk og Spansk

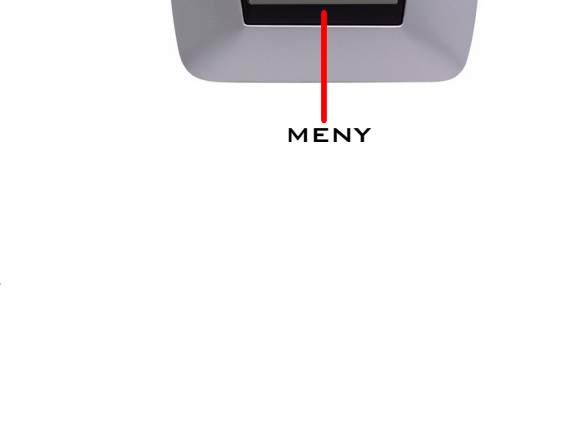

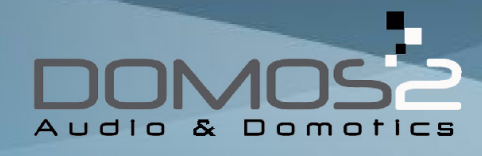

HJEMMETS FUNKSJONER INNEN REKKEVIDDE

OFF / -

TALK /

EXIT MENY

<u>ii\_ii</u>

MENY

**ΟΚ / +** 

OBS ! Alle punktene i hver innstilling må gjøres i rask rekkefølge. Hvis ikke vil panelet gå ut av meny og man må starte fra første punkt igjen. Det forutsettes at grunninstillinger for sentral er utført

## Innstilling av Sleep-timer:

- Trykk MENY til display viser MISCELL og trykk OK / +
- Trykk MENY til display viser ADJUSTM
- Hold OK / + inne i 2 sek, du er nå inne i installasjons meny
- Trykk **MENY** til display viser **TIMER**
- Trykk OK / + og OFF / for å velge antall minutter sleep-timer skal stå på før panelet skrur seg av

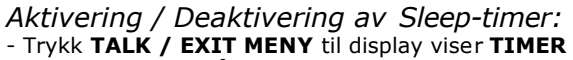

- Trykk OK / + for å aktivere (ON) og trykk OFF / for å deaktivere (OFF)

# Innstilling av vekkeklokke:

- Trykk MENY til display viser MISCELL og trykk OK / +
- Trykk MENY til display viser ADJUSTM
- Hold **OK / +** inne i 2 sek , du er nå inne i installasjons meny
- Trykk MENY til display viser WAKE-UP og trykk OK / +
- Bruk OK / + og OFF / for å justere riktig time
- Trykk **MENY** og juster minutter på samme måte.
- Trykk **MENY** til display viser **BUZZER.**
- Velg med OK / + og OFF / for å velge vekking med BUZZER (YES), eller vekking med radio eller audio (OFF)

# Aktivering / Deaktivering av vekkeklokke:

- Trykk TALK / EXIT MENY til display viser WAKE-UP
- Trykk OK / + for å aktivere (ON) og trykk OFF / for å deaktivere (OFF)
- For å skru av vekkeklokke med BUZZER, trykk på valgfri knapp etter at alarmen har startet.
- Ved bruk av radio som vekking vil panelet automatisk slå seg av etter 15 min

### Aktivering av babysitter:

- Gå til det rommet som skal overvåkes. Try kk MENY til display viser SURVEIL og trykk OK / +
- Trykk MENY til display viser MNI tOREd
- Trykk OK / + for å velge YES (aktivert). Hvis den skal skrus av, trykk OFF / for å velge NO (deaktivert)

#### Lytting av rom som er aktiviert med babysitter:

- Trykk MENY til display viser SURVEIL og trykk OK / +
- Trykk **MENY** til display viser **LISTEN**
- Trykk OK / + for å velge YES (aktivert). Hvis den skal skrus av, trykk OFF / + for å velge NO (deaktivert)

For andre innstillinger henvises det til komplett brukermanual som kan lastes ned på våre nettsider, <u>www.egiaudio.no</u> Denne manualen er kun tilgjengelig på Engelsk og Spansk